## HDD BD-RE BD-R RAM -R -RW

(ファイナライズしたディスクや AVCHD) では編集で きません)

| 1 | を押す                                                             |
|---|-----------------------------------------------------------------|
| 2 | 緑<br>番組を選び、 <b>一</b> を押す<br>例) HDD                              |
|   | 録画一覧(全番組表示) きHDD 残量 15:08(1倍録)<br>すべて ま概聴 ダウンロー ラベル1 ラベル2 騒影ビデオ |
|   |                                                                 |
|   |                                                                 |
|   | 3/ 3 (±) HDMI 000                                               |
|   | 3/ 4 (E) HDMI 00000000                                          |
|   | 3/5(月) ○○○○○○○○<br>HDMI 開始時刻 14:00 録画時間 1:00 (1倍録)              |
|   |                                                                 |
|   | ベージ 013.<br>44 前ベージ 34 次ベージ                                     |
|   | サフ dOb<br>メニュー ○ ▽ ○戻る 青 複数選択 赤 ダビング 緑 番組編集 黄 番組                |

## 3 「番組分割」を選び、定を押す(→右記へ) 例) HDD 番組名編集

| 番組名編集     |
|-----------|
| プロテクト設定   |
| プロテクト解除   |
| 部分消去      |
| 番組結合      |
| 番組分割      |
| サムネイル変更   |
| マイラベル設定   |
| 録画モード変換   |
| 持ち出し番組の作成 |

)13 )法

## 番組分割

● **-R V -RW V** できません。

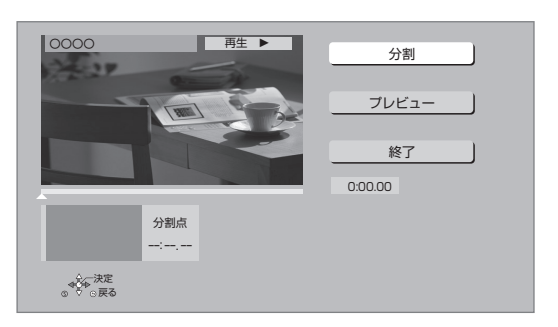

- ①「分割」を選び、分割する場面\*で[決定]を押す
  - ●「プレビュー」を選び、[決定]を押すと、分割す る場面を確認することができます。
  - ② 場面を選び直すには
    - ①「分割」を選び、[▶ 再生]を押して再生を始める
    - ② 分割する場面で、[決定]を押す
- ②「終了」を選び、[決定]を押す
- ③「分割」を選び、[決定]を押す
- ●分割した番組は、**まとめ**) 番組になります。
- ●分割すると、持ち出し番組は消去されます。
- ●分割すると、分割点の直前部分が一瞬再生されなく なります。
- **BD-RE BD-R** 分割した番組は、HDD にダビングで きない場合があります。
- ※ 編集したい場面をうまく選ぶために
  - ① 早送りやスロー再生などを使って、目的の部分を探す
  - ② 編集したい場面で[■■一時停止]を押し、
    - [◀] [▶] を押して場面を調整する

## ⊘お知らせ

- ●分割した番組をM2TSファイルとしてUSB-HDDに書き出す場 合、分割前の状態で書き出されます。このとき、書き出し中の進 捗表示が 99% で停止した状態になりますが、100% になるま でお待ちください。
- ●分割した番組のみを書き出したい場合は、以下のように操作して ください。
- ①8時間未満の長さに番組を分割する
- ②詳細ダビングを利用して、分割した番組を内蔵 HDD 内で複製 (コピー)する

③複製した番組をM2TSファイルとしてUSB-HDDに書き出す

● 8時間以上の番組を分割したあと、番組結合で8時間以上の長さの番組にすることはできません。